# Konfiguracja mMedica dla systemu eWUŚ.

Od 1 stycznia 2013 roku możliwa będzie elektroniczna weryfikacja uprawnień świadczeniobiorców. Funkcjonalność ta udostępniona będzie przez system o nazwie eWUŚ. Dzięki temu, możliwe będzie uzyskanie informacji o aktualnym (na dzień sprawdzenia) statusie uprawnień pacjenta do realizacji świadczeń.

Aplikacja mMedica od wersji 3.2.6 została przystosowana do korzystania z funkcjonalności opisanej powyżej, jednakże istnieje konieczność jej konfiguracji . Czynności jakie należy wykonać w aplikacji mMedica opisuje poniższa instrukcja.

## 1. Konfiguracja Konta eWUŚ w aplikacji mMedica.

W celu podłączenia systemu eWUŚ w aplikacji mMedica należy wprowadzić w systemie dane, umożliwiające autoryzację. Dane te należy wprowadzić na poziomie użytkownika poprzez ścieżkę Zarządzanie-> Konfiguracją -> Użytkownicy systemu. Dla każdego z użytkowników aplikacji mMedica istnienie możliwość konfiguracji systemu eWUŚ. Konfiguracja ta następuje poprzez uzupełnienie sekcji: "Autoryzacja w systemie eWUŚ" oznaczonej kolorem czerwony na screenie poniżej.

| <u>1</u> . Dane użytkownika 🚇 | prawnienia do danych <u>3</u> . Uprawnienia funkcjonalne <u>4</u> . Uprawnienia do raportów <u>5</u> . Uprawnienia do forr | mularzy |
|-------------------------------|----------------------------------------------------------------------------------------------------|---------|
| Użytkownik (login): *         | EWUS Aktywny                                                                                                    |         |
| Imię: *                       | eWUŚ Nazwisko: * eWUŚ                                                                                                    |         |
| Osoba personelu:              |                                                                                                    |         |
| Hasło: *                      | Ostatnie logowanie:                                                                                                    |         |
| Powtórz hasło: *              | Czas pracy:                                                                                                    |         |
| Kod kasjera:                  |                                                                                                    |         |
| Autoryzacja w syster          | ie eWUŚ                                                                                                    |         |
| Login:                        | Hasło:                                                                                                    |         |
| Typ świadczenioday            | a 🗖                                                                                                    |         |
|                               |                                                                                                    |         |

Użytkownik musi uzupełnić następujące pola:

- a) Login: Dana uzyskana na podstawie złożonego wniosku o uzyskanie prawa do korzystania z systemu eWUŚ.
- b) Hasło: Dana uzyskana na podstawie złożonego wniosku o uzyskanie prawa do korzystania z systemu eWUŚ.
- c) Typ świadczeniodawcy: Pole wypełniane na podstawie informacji z wniosku złożonego o uzyskanie prawa do korzystania z systemu eWUŚ. W przypadku, gdy wykorzystywane konto jest kontem typu "Świadczeniodawca" pole to powinno być "zaznaczone". W przypadku, gdy konto jest kontem typu "Lekarz" pole to powinno być "nie zaznaczone".

W celu zapisania konfiguracji eWUŚ użytkownik musi wybrać przycisk: Zatwierdź, i przeprowadzić Restart aplikacji mMedica. Ponowne zalogowanie do systemu mMedica umożliwi korzystanie z funkcjonalności eWUŚ, która została opisana w pkt 2.

# 2. Korzystanie z systemu eWUŚ w aplikacji mMedica.

Na potrzeby systemu eWUŚ w "Kartotece pacjenta" zostały wprowadzone nowe funkcjonalności, które zostały oznaczone kolorem czerwonym na screenie poniżej:

|   | Nowy Dane Uwagi Dokumenty Statusy kart | eWUŚ 🗸                               |           |       |                                                |
|---|----------------------------------------|--------------------------------------|-----------|-------|------------------------------------------------|
| Ī | 🗟 Kautataka magiantén:                 | Sprawdź status                       |           |       | 3                                              |
|   |                                        | Sprawdź status zbiorczo              |           |       |                                                |
| l | Nazwisko Nazwisko                      | Importuj potwierdzenia               | Data ur.  | PESEL | Adres                                          |
|   |                                        | <u>R</u> ejestr potwierdzeń pacjenta |           |       |                                                |
| l | _                                      |                                      |           |       |                                                |
| l | _                                      |                                      |           |       |                                                |
| l | -                                      |                                      |           |       |                                                |
| l | -                                      |                                      |           |       |                                                |
| l |                                        |                                      |           |       |                                                |
| l | _                                      |                                      |           |       |                                                |
| l | <u>_</u>                               |                                      |           |       |                                                |
| l | <u>×</u>                               |                                      |           |       |                                                |
| l | -                                      |                                      |           |       |                                                |
| l |                                        |                                      |           |       |                                                |
| l | _                                      |                                      |           |       |                                                |
| l | _                                      |                                      |           |       |                                                |
| l | -                                      |                                      |           |       |                                                |
| l | -                                      |                                      |           |       |                                                |
| l |                                        |                                      |           |       |                                                |
| l |                                        |                                      |           |       |                                                |
|   |                                        |                                      |           |       |                                                |
|   | X ADADYŃSKI JERZY JAN (M)              |                                      |           |       | 510                                            |
| l | INFORMACJE O PACJENCIE                 |                                      | LECZENIE  |       | INNE                                           |
|   | Data ur.:                              | Deklaracje:                          |           |       | OW NFZ:                                        |
| l | PESEL:                                 | (brak)                               |           |       | 12 - Śląski                                    |
|   | Adres:                                 | Ostatnie wizyty:                     |           |       | eWUŚ:                                          |
|   | Tolofony                               |                                      |           |       | hie pobrano statusu uprawnienia <u>Pobierz</u> |
|   | Unow : stan zdrowia - BRAK DOKUMENTU   |                                      |           |       | Kupony:                                        |
|   | dokumentacja - BRAK DOKUMENTU          | Zaplanowane szo                      | zepienia: |       |                                                |
|   |                                        | (brak)                               |           |       | Uwagi:                                         |
|   |                                        |                                      |           |       | (brak)                                         |
| 1 |                                        |                                      |           |       |                                                |

a) Sprawdź status, Przycisk "Pobierz..." w sekcji INNE

Wybranie przycisku: Status eWUS dokonuje weryfikacji uprawnienia pacjenta do świadczeń w systemie NFZ. Wynikiem przeprowadzonej weryfikacji może być komunikat:

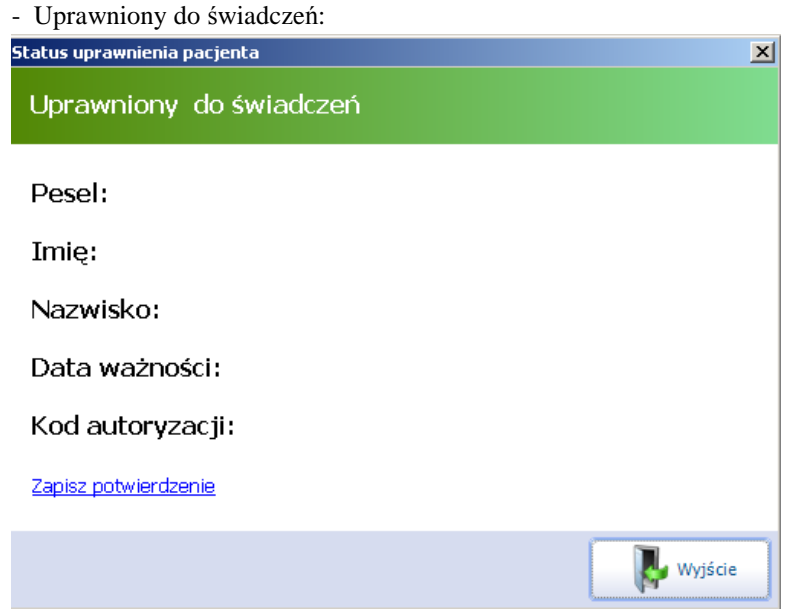

- Brak uprawnienia do świadczeń

| Status uprawnienia pacjenta   | × |
|-------------------------------|---|
| Brak uprawnienia do świadczeń |   |
|                               |   |
| Pesel:                        |   |
| Imię:                         |   |
| Nazwisko:                     |   |
| Data ważności:                |   |
| Kod autoryzacji:              |   |
| Zapisz potwierdzenie          |   |
|                               |   |
| Wyjście                       | • |

Informacje o uprawnieniu można zapisać na dysku poprzez wybranie przycisku: Zapisz potwierdzenie, który aktywuje okno zapisu w którym należy wskazać miejsce, gdzie informacja ma być zapisana:

| Zapisywanie jako                                                         |                                                                                                    |              |  |  |  |
|--------------------------------------------------------------------------|----------------------------------------------------------------------------------------------------|--------------|--|--|--|
| Zapisz w:                                                                | 🔁 zapis_potwiedzenia 💌 🖛 🖻 💣 🎫+                                                                                |              |  |  |  |
| Moje bieżące<br>dokumenty<br>Pulpit<br>Moje<br>dokumenty<br>Mój komputer | L0512M01100016443.xml     L0512M01100016513.xml                                                                |              |  |  |  |
| Moje miejsca<br>sieciowe                                                 | Nazwa pliku:         L0512M01200021378.xml         Zar           Zapisz jako typ:         Pliki XML         An | oisz<br>uluj |  |  |  |

Wynik przeprowadzonej weryfikacji dostępny jest dla użytkownika w podstawowych danych pacjenta:

| INFORMACJE O PACJENCIE | LECZENIE                 | INNE                    |
|------------------------|--------------------------|-------------------------|
| Data ur.:              | Deklaracje:              | OW NFZ:                 |
| PESEL:                 | (brak)                   |                         |
| Adres:                 | Ostatnie wizyty:         | eWUŚ:                   |
|                        |                          | uprawniony do świadczeń |
| Teleton:               | Zaplanowane szczepienia: | Uwagi:                  |
| Upow.:                 | (brak)                   | (brak)                  |
|                        |                          |                         |
|                        |                          |                         |
|                        |                          |                         |

#### b) Rejestr Potwierdzeń pacjenta

Wybranie przycisku: Rejestr Potwierdzeń pacjenta powoduje wyświetleniu informacji o wszystkich wynikach weryfikacji uprawnień dla wskazanego pacjenta.

| 1 | Importuj potwierdzenia Zapisz potwierdzenia |       |                 |                   |            |             |            |                       |
|---|---------------------------------------------|-------|-----------------|-------------------|------------|-------------|------------|-----------------------|
|   | 🛜 Rejestr potwierdzeń uprawnienia pacjenta  |       |                 |                   |            |             |            |                       |
| 2 | Data wazn.                                  | Pesel | Imię i Nazwisko | Kod autoryzacji   | Status     | Data weryf. | Uzytkownik | Oznaczenie<br>recepty |
| • | 2013-01-02                                  |       |                 | L1213M00100532253 | Uprawniony | 2013-01-02  |            |                       |
| > | 2013-01-07                                  |       |                 | L1213M00104435722 | Uprawniony | 2013-01-07  |            |                       |

W sekcji tej został również umieszczone przyciski:

- a) "Importuj potwierdzenie", który umożliwia import potwierdzeń wygenerowanych przez Portal eWUŚ.
- b) "Zapisz Potwierdzenia", który umożliwia zapisanie potwierdzeń wygenerowanych przez Portal eWUŚ

Opcja umożliwia zapisanie pojedynczego potwierdzenia, lub wskazanych przez użytkownika przytrzymaniem przycisku: CTRL

### 3. Importowanie potwierdzeń uprawnień dla pacjentów.

Aplikacja mMedica od wersji 3.2.6 umożliwia importowanie potwierdzeń uprawnień do świadczeń, jeśli weryfikacja ta odbyła się poza systemem mMedica. Poniżej przykład wykorzystania funkcjonalności Importu Potwierdzenia.

Przykład:

1. Wykonać operację połączenia się z Portalem eWUŚ pod adresem: <u>https://ewus.nfz.gov.pl/ap-ewus/</u>

| oniczna werynkacja Oprawnen<br>09.1.6 | weatericourtow                                                     |     |
|---------------------------------------|--------------------------------------------------------------------|-----|
|                                       | e-wuś<br>Elektroniczna Weryfikacja<br>Uprawnień Świadczeniobiorców |     |
|                                       | Oddział                                                            |     |
|                                       | Akceptuj                                                           |     |
|                                       |                                                                    | NFZ |

2. Określić lokalny oddziału OWNFZ

| Oddział | wybierz                                                      |  |
|---------|--------------------------------------------------------------|--|
|         | wybierz<br>Dolnośląski (01)<br>Kujawsko-Bomorski (02)        |  |
|         | Lubelski (03)<br>Lubelski (04)<br>Lódzki (05)                |  |
|         | Małopolski (06)<br>Mazowiecki (07)<br>Opolski (08)           |  |
|         | Podkarpacki (09)<br>Podlaski (10)<br>Pomorski (11)           |  |
|         | Śląski (12)<br>Świętokrzyski (13)<br>Warmińsko-Mazurski (14) |  |
|         | Wielkopolski (15)<br>Zachodniopomorski (16)                  |  |

3. Wykonać operację logowania do systemu eWUŚ

| P                | -WUŚ                                                  |  |
|------------------|-------------------------------------------------------|--|
| Uprav            | Elektroniczna Weryfikacja<br>vnień Świadczeniobiorców |  |
| Oddział          |                                                       |  |
| Typ kontrahenta  | Świadczeniodawca                                      |  |
| Świadczeniodawca |                                                       |  |
| Login            |                                                       |  |
| Hasło            |                                                       |  |
|                  | Akceptuj                                              |  |

4. Przeprowadzić weryfikacje uprawnienia dla pacjenta

| <u>e-WUŚ</u><br>Elektroniczna Weryfikacja<br>Uprawnień Świadczeniobiorców |
|---------------------------------------------------------------------------|
| Weryfikacja prawa do świadczeń opieki zdrowotnej PESEL:Sprawdź            |

5. Zapisać wynik weryfikacji w postawić plik xml na dysku, poprzez wybór przycisku: Pobierz potwierdzenie

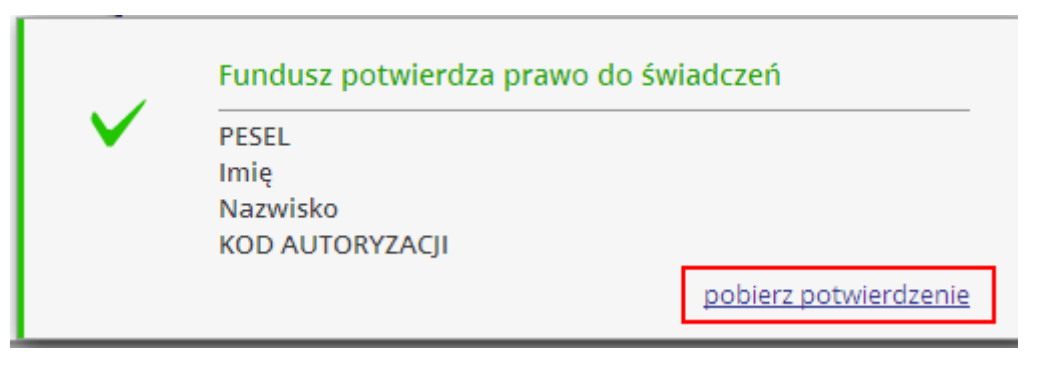

- 6. Dokonać importu potwierdzenia w aplikacji mMedica. Wykonując:
  - 6.1 Przejść w Kartoteka Pacjenta
  - 6.2 Wybrać przycisk: eWUŚ

| Nowy Dane Uwagi Dokumenty Statusy kart | eWUŚ 🗸                                            |                  |  |
|----------------------------------------|---------------------------------------------------|------------------|--|
| 🛜 Kartoteka pacjentów                  | <u>S</u> prawdź status<br>Sprawdź status zbiorczo |                  |  |
| P Nazwisko                             | Importuj potwierdzenia                            | Data ur. PESEL A |  |
|                                        | <u>R</u> ejestr potwierdzeń pacjenta              |                  |  |
|                                        |                                                   |                  |  |
|                                        |                                                   |                  |  |

6.3 Wybrać przycisk: Importuj potwierdzenie

| Dtwieranie                |                |            |   |        |       | ? ×    |
|---------------------------|----------------|------------|---|--------|-------|--------|
| Szukaj w:                 | C Potwierdzeni | a          | • | (= 🖻 🖻 | * 🎟 - |        |
| Moje bieżące<br>dokumenty | LO512M01200    | 022459.xml |   |        |       |        |
| Dulpit                    |                |            |   |        |       |        |
| Moje<br>dokumenty         |                |            |   |        |       |        |
| 🗾<br>Mój komputer         |                |            |   |        |       |        |
| <b>i</b>                  | Nazwa olikur   |            |   |        | л Г   | Otwórz |
| sieciowe                  | Pliki typu:    | Pliki xml  |   | -      |       | Anuluj |

6.4 Wskazać plik lub pliki które mają być zaimportowane

6.5 Wybrać przycisk: Otwórz

### 4. Sprawdzanie zbiorczo potwierdzenia systemu eWUŚ

Aplikacja mMedica od wersji 3.2.7 umożliwia sprawdzania potwierdzeń uprawnień do świadczeń dla pacjent, którzy zostali zaplanowani na dzień bieżący. Wykonując czynności:

- 4.1 Przejść w Kartoteka Pacjenta
- 4.2 Wybrać przycisk: eWUŚ
- 4.3 Sprawdź Zbiorczo

| Nowy Dane Uwagi Dokumenty Statusy kart | eWUŚ 🕶                                                                 |                |       |  |  |
|----------------------------------------|------------------------------------------------------------------------|----------------|-------|--|--|
| 🛜 Kartoteka pacjentów                  | <u>Sorawdź status</u><br>Sprawdź status zbiorczo                       |                |       |  |  |
| Nazwisko                               | <u>I</u> mportuj potwierdzenia<br><u>R</u> ejestr potwierdzeń pacjenta | Data ur. PESEL | Adres |  |  |
|                                        |                                                                        | -              |       |  |  |
|                                        |                                                                        |                |       |  |  |

#### 4.4 Wyświetlona zostanie lista pacjentów to weryfikacji

| 📚 🚨 🗍 🗿 🚃 🌲 Sprawdź wszystkie Sprawdź zaznaczone |                                             |          |        |          |               |             |                       |  |  |  |
|--------------------------------------------------|---------------------------------------------|----------|--------|----------|---------------|-------------|-----------------------|--|--|--|
| Sp                                               | Sprawdź zbiorczo potwierdzenia systemu eWUŚ |          |        |          |               |             |                       |  |  |  |
|                                                  | PESEL                                       | Nazwisko | Imiona | Data ur. | Status wizyty | Status eWUŚ | Oznaczenie<br>recepty |  |  |  |
|                                                  |                                             |          | Î.     |          |               |             |                       |  |  |  |
|                                                  |                                             |          |        |          |               |             |                       |  |  |  |

Lista ta będzie zawierać pacjentów, których :

- a) Data wizyty przypada na dzień bieżący
- b) Wizyta rozpoczęła się w przeszłości ,a data zakończenia jest datą bieżącą lub z przyszłości
- c) Hospitalizacje, które są rozpoczęte i nadal trwają , lub hospitalizacje, które kończą się w dniu bieżącym.
- d) Rezerwacje terminów w Terminarzu przypadają na dzień bieżący.

Wybranie przycisku "Sprawdź wszystkie" spowoduje weryfikacje pacjentów, którzy nie posiadają jeszcze informacji o weryfikacji uprawnienia do świadczeń z systemu eWUŚ na dzień bieżący.

#### !!!Uwaga!!!

Weryfikacji poddawani są tylko ci pacjenci, którzy nie posiadają informacji o uprawnieniu do świadczeń . Pacjenci posiada potwierdzenie:

#### a) NEGATYWNE

#### b) POZYTYWNE

Nie są ponownie odpytywani.

### 5. Harmonogram zadań

Aplikacja mMedica posiada w module Menadżer Eksportów funkcjonalność Harmonogram Zadań, który umożliwia odpytywanie systemu eWUŚ automatycznie. Funkcjonalność Harmonogram zadań dla systemu eWUŚ została udostępniona bezpłatnie do dnia 28.02.2012.

Konfiguracja Harmonogramu zadań przebiega:

- 1. Przejść Zarządzanie-> Operacje Techniczne -> Harmonogram Zadań
- 2. Wybrać przycisk: Nowy

| [Wybrana pozycja]               |                                    |  |  |  |  |  |  |  |
|---------------------------------|------------------------------------|--|--|--|--|--|--|--|
| ⊂ Rodzaj<br>⊘ Kopia zapasowa    | ○ Schemat eksportu                 |  |  |  |  |  |  |  |
| Schemat eksportu:               | Aktywny 🖌                          |  |  |  |  |  |  |  |
| Wykonaj:                        | Co kilka dni 🔹 Data rozpoczęcia: 💌 |  |  |  |  |  |  |  |
| Со                              | 1 dni                              |  |  |  |  |  |  |  |
| Dane logowania do serwera eWUŚ  |                                    |  |  |  |  |  |  |  |
| Login:                          | Hasło: Typ świadczeniodawca        |  |  |  |  |  |  |  |
| Szczegóły ostatniego wykonania: |                                    |  |  |  |  |  |  |  |
| Data wykonania:                 | Status:                            |  |  |  |  |  |  |  |

- Data rozpoczęcia: Określa od jakiej dacie i godzinie ma być wykonywane odpytanie

- Co : określa częstotliwość wykonywania odpytania pacjentów

- Dane logowania do systemu eWUŚ: Ustawienie konta, które ma zostać wykorzystane do odpytania pacjentów. Konfiguracja jest identyczna jak w pkt 1. Odpytywani będą pacjenci, których:

- e) Data wizyty przypada na dzień bieżący
- f) Wizyta rozpoczęła się w przeszłości ,a data zakończenia jest datą bieżącą lub z przyszłości
- g) Hospitalizacje, które są rozpoczęte i nadal trwają , lub hospitalizacje, które kończą się w dniu bieżącym.
- h) Rezerwacje terminów w Terminarzu przypadają na dzień bieżący.

#### Przykład:

Ustawienie Daty rozpoczęcia na wartość: 2013-01-07 00:20 spowoduje odpytanie pacjentów, którzy posiadają ustalone terminy na 2013-01-07 i spełniają warunki wymienione powyżej.

# 6. Dodatkowe funkcjonalności mMedica.

Aplikacja mMedica posiada dodatkowe opcje sprawdzające uprawnienie dla pacjenta w systemie eWUŚ, należą do nich:

- a) Weryfikacja uprawnienia do świadczeń przy wykorzystaniu karty chipowej (woj. śląskie)
- b) Weryfikacja statusu uprawnienia do świadczeń w trakcie dodawania wizyty:

| Uzupełnianie kuponów                                                                                                    |             |     |         |         |             |      |          |                          |         |
|----------------------------------------------------------------------------------------------------|-------------|-----|---------|---------|-------------|------|----------|--------------------------|---------|
| Nr kuponu: 20025314000402712709 Pacjent: ewuś                                                                               |             |     |         |         |             |      | ×        |                          |         |
| Rozpozn.: * Rodzaj danych: C recepta C skierowanie 🕞 realizacja Przyjęcie: Bez skierowania 🔽 Tryb przyj.: * Planowane bez w |             |     |         |         |             |      | <b>_</b> |                          |         |
| 1. Realizacja 2. Skierowanie 3. Rozliczanie świadczeń 4. Dane techniczne                                                    |             |     |         |         |             |      |          |                          |         |
| Pozycje rozliczeniowe                                                                                                    |             |     |         |         |             |      |          |                          |         |
| Stomatologia Weryfikacja wizyty Wyznacz JGP                                                                                 |             |     |         |         |             |      |          |                          |         |
| Id. rozliczenia korygowanego                                                                                                | Numer umowy | Rok | Miesiąc | Produkt | Świadczenie | Wyr. | Krotność | Liczba wyk.<br>jednostek | Data od |
|                                                                                                    |             |     |         |         |             |      |          |                          |         |
|                                                                                                    |             |     |         |         |             |      |          |                          |         |
|                                                                                                    |             |     |         |         |             |      |          |                          |         |

## !!!Uwaga!!!

Aplikacja mMedica weryfikuje uprawnienie pacjenta na dzień wprowadzania wizyty, a nie dzień udzielania świadczenia. Oznacza to że użytkownik wprowadzając wizytę w dniu: 07-01-2013 dla świadczeń udzielonych w dniu: 06-010-2013 uzyskuje weryfikacja uprawnienia na dzień 07-01-2013.

System eWUŚ nie umożliwia weryfikacji uprawnień pacjentów wstecznie.

W celu poprawnego weryfikowania czasów ważności tokenów przekazywanych przez systemy CNFZ należy ustawić w systemach obowiązującą w Polsce strefę czasową (GMT+1:00)

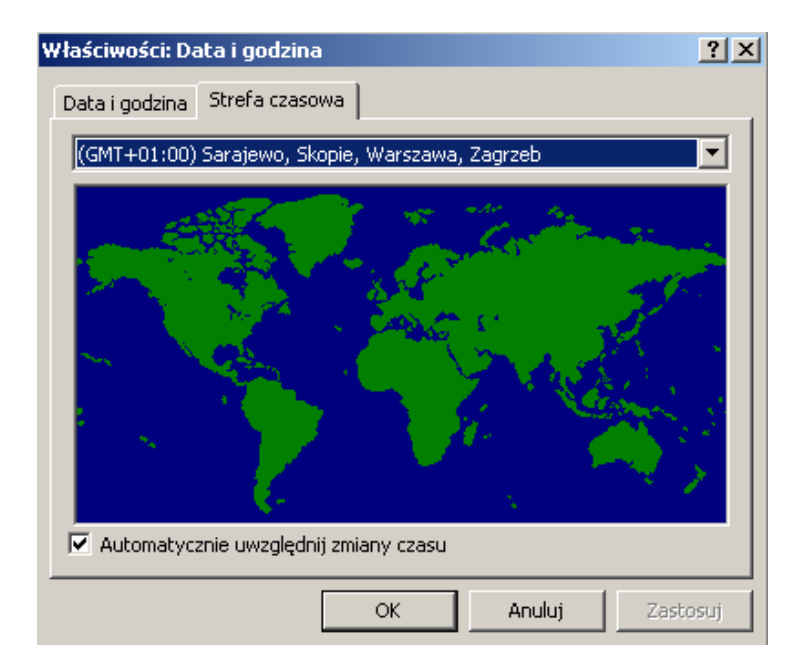